### 西华大学

# 自考已毕业考生拟申请授位论文(设计)管理系统 操作手册 (考生)

### 目录

| 1、  | 系统说明     | 2 |
|-----|----------|---|
|     | 1.1 系统地址 | 2 |
| 2、  | 登录       | 2 |
| 3、  | 考生操作流程   |   |
| 4、  | 缴费       | 4 |
| 5、  | 论文准备     |   |
| 6、  | 选题       | 5 |
| 7、  | 上传开题报告   |   |
| 8、  | 论文撰写     | 7 |
| 9、  | 查重报告     | 7 |
| 10、 | 定稿       |   |
| 11、 | 其他功能     |   |
|     | 8.1 在线提问 |   |

## 1、系统说明

### 1.1 系统地址

https://xhulwby.028zk01.net/

### 2、登录

考生在接到主考学校通知后,可凭姓名+准考证+密码登录系统。 初始密码为:准考证后6位。

### 3、考生操作流程

考生操作流程如下:

#### (1) 缴费

考生登录系统后,需按系统提示,缴纳论文指导及答辩费。缴费后,才可参 与本次论文。

(2) 论文准备

考生需在此菜单完成一系列基础操作,才可进行后续流程。基础操作包括:

- 上传个人签名:签名将用于显示在论文上
- 查看指导教师信息:查看本次论文写作的指导教师信息及联系方式
- 论文格式模板下载:下载用于论文写作的格式模板

#### (3) 选题

考生可自拟题目,或从指导教师提供的题目中选中本次论文的题目。

#### (4) 提交开题报告

选题审核通过,待导师下发任务书后,考生可进行开题报告撰写。

#### (5) 提交论文

开题报告审核通过后,即可进入论文撰写环节。

#### (6) 提交查重报告

学生初稿若到达要求,导师会要求学生上传查重报告。

#### (7) 定稿

经过导师多次审核和论文修改后,导师最终审核通过的稿件作为论文定稿。

具体操作如下。

## 4、缴费

考生需要先按页面要求进行缴费,才可进行后续操作。界面如下:

| 首页       |   |
|----------|---|
| 缴费       | ~ |
| 论文指导及答辩表 | 8 |
| 个人信息     | ~ |

点击"缴费"菜单,界面如下图:

| 缴费时间   | 1: 2025-02-05 00:00:00 至 2025-02-12 23:59:59 |     |    |
|--------|----------------------------------------------|-----|----|
|        |                                              | i i | 缴费 |
| 提示: 1、 | 缴费成功后不可退费;                                   |     |    |
| 2      | 缴费成功后才可进行后续操作。                               |     |    |

支付记录:

| 序号 | 订单时间 | 状态 |
|----|------|----|
|    | 暂无数据 |    |

# 5、论文准备

操作菜单:论文准备

|          | 毕业考 |
|----------|-----|
| 首页       |     |
| 论文准备     |     |
| 个人签名上传   |     |
| 指导教师查询   |     |
| 论文格式模板下载 |     |
| 范文下载     |     |
| 相关资料下载   |     |

考生需要先按页面要求上传个人签名。然后可以进行指导教师查询、模板下 载、范文下载等操作。

### 6、选题

操作菜单:选题管理——在线选题。操作界面如下:

| 请选择题目: | 选择                 | 序号 | 论文(设计)题目      | 毕业考核类型 |  |  |
|--------|--------------------|----|---------------|--------|--|--|
|        | 0                  | 1  | 学前教育_论文题目_论文2 | 毕业论文   |  |  |
|        | Ō                  | 2  | 学前教育_论文题目_设计1 | 毕业设计   |  |  |
| 选择的题目: | ]: 学前教育_论文题目_论文2   |    |               |        |  |  |
|        | 提示・可相接交际情况対比期日进行微调 |    |               |        |  |  |

考生可自拟题目,或从指导教师提供的题目中选中本次论文的题目。 若采用指定题目,在选择题目后,可与导师进行沟通,对选中的题目微调。 选题后,可在"选题审核查询"菜单查询导师审核结果。

## 7、上传开题报告

操作菜单:开题报告管理——开题报告上传。操作界面如下:

毕业论文(设计)任务书下载: 下载

毕业论文(设计)开题报告模板下载: 下载

毕业论文(设计)开题报告上传: 选取文件

提示:

1、请下载导师布置的任务书;

- 2、请根据任务书要求,按照【毕业论文(设计)开题报告模板】格式填写开题报告;
- 3、填写后,请上传开题报告并等待导师审核。

考生选题审核通过后,需要等待导师下发任务书。

待导师下发任务书后,考生即可查看任务书,并按任务书要求编写开题报告。 完成后进行上传。

### 8、论文撰写

操作菜单:论文撰写管理——论文上传

操作界面如图:

| 1、请填写研究方向: | 法学的                                                                              |
|------------|----------------------------------------------------------------------------------|
|            | 提示: 须为中文; 限15个字符以内, 限填1个研究方向, 且不能与专业名称相同;                                        |
| 2、请上传初稿:   | 上传                                                                               |
|            | 提示: 文件为docx格式的word文件<br>文件命名格式: 准考证号·姓名-论文题目 (如: 013124300001-张三-思想与高校学生工作 docx) |
|            |                                                                                  |
| 3、请填写关键词:  | 请输入                                                                              |
|            | 提示: 1、关键词由系统自动从上传稿件中提取,如与论文内文字不符,请自行更正;                                          |
|            | 2、关键词为3-5个,以中文分号"; "分隔;                                                          |
|            | 3、每个关键词限15个中文字符以内。                                                               |
|            |                                                                                  |

考生开题报告审核通过后,即进入论文写作环节。

在此环节,考生需多次上传论文,并按导师意见进行修改,直至审核通过。 考生可在"上传日志"菜单查询导师对每版稿件的审核意见。

### 9、查重报告

若导师认可考生初稿,则导师会要求考生上传查重报告。接到此要求后,考 生在上传论文时,需同时上传查重报告。

操作菜单:论文撰写管理——论文上传

操作界面如图:

| 1、请填写研究方向:        | 法学的<br>提示:须为中文:限15个字符以内,限填1个研究方向,且不能与专业名称相同;                                            |
|-------------------|-----------------------------------------------------------------------------------------|
| 2、请上传初稿:          | 上传                                                                                      |
|                   | 提示: 文件为docx格式的word文件<br>文件命名格式: 准考证号·姓名-论文题目 (如: 013124300001-张三-思想与高校学生工作.docx)        |
| 3、请填写关键词:         | 请输入                                                                                     |
|                   | 提示: 1、关键词由系统自动从上传稿件中提取,如与论文内文字不符,请自行更正;<br>2、关键词为3-5个,以中文分号";"分隔;<br>3、每个关键词限15个中文字符以内。 |
| 4、请上传查重报告(简洁版):   | 上传 pdf格式                                                                                |
| 5、请上传查重报告(原文对照版): | 上传 pdf格式                                                                                |
|                   | 提交                                                                                      |

# 10、 定稿

操作菜单: 定稿管理——定稿查询

导师最终审核通过的论文,即为定稿。

## 11、 其他功能

### 8.1 在线提问

操作菜单: 在线提问

考生在论文写作中若遇到问题,可在此菜单向导师提问。